## 電子申請による申込手順

1 申請者情報登録の流れ ・・・・・・・・ ••••P2 • •

2 施設開放団体登録申請の流れ・・・・・・・・・・・・・・・・・・・・・・・・P9

 ・東京共同電子申請・届出サービスの「申請者情報登録」と公開講座申請の流れを示したものですので、 電子申請サービスの操作全般を網羅しているものではありませんので、ご了承ください。

 ・電子申請サービスに関する詳細な手引きは以下をご確認ください。 ≪東京共同電子申請・届出サービス 利用手引≫ https://www.shinsei.elg-front.jp/tokyo2/www/guide/manual.html

・電子申請サービスの手続き内容及び操作方法等に係るご質問は、電子申請サービスヘルプデスクで承 っております。ご不明な点等ございましたら、お問い合わせください。 ≪東京共同電子申請・届出サービス お問合せ≫ https://www.shinsei.elg-front.jp/tokyo2/www/guide/contact.html

電子申請サービスヘルプデスク 0120-03-0664 (平日 8:30~18:00)

・ここで表示されている画面や画像は、予告なく変更される場合があります。あらかじめご了承くださ い。

## 1 申請者情報登録の流れ

(1)「3(2)申請方法(書面・オンライン)」にある左側のボタンをクリックしてください。

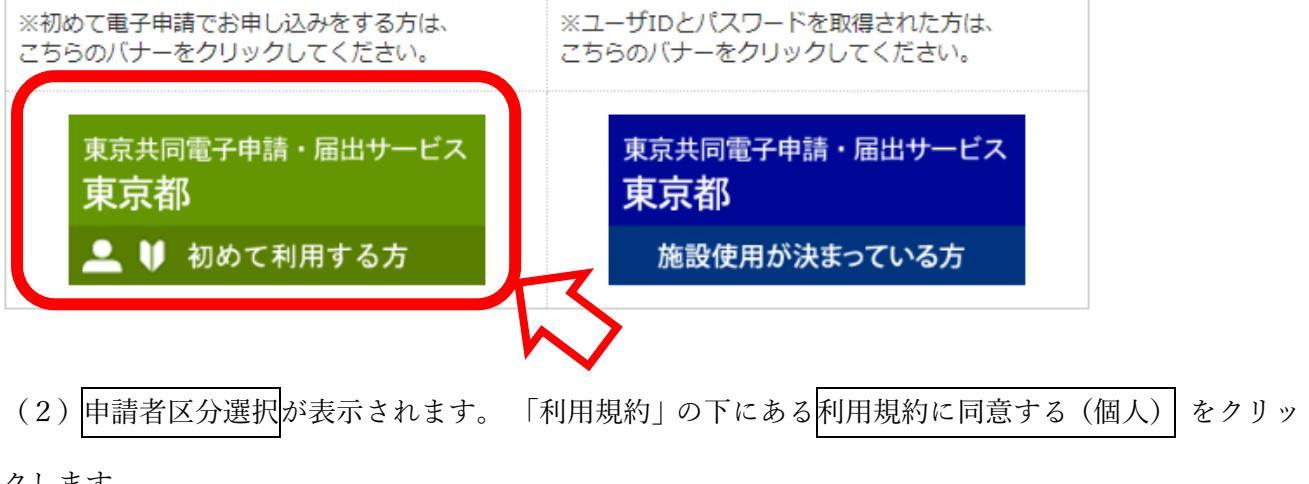

クします。

| 東京共同電子申請・届出サービス                                                                                                    |
|----------------------------------------------------------------------------------------------------|
| 文字大 中小 色 標準 黑 青 黄                                                                                                    |
| 申請者区分選択 > 申請者情報仮登録 > 申請者情報仮登録 > 申請者情報仮登録 > 申請者情報本登録 > 申請者情報本 |
| 申請者区分選択 ② ヘル                                                                                                    |
| 操作方法のご説明<br>申請者情報を登録するためには、利用規約に同意していただく必要があります。<br>下記の利用規約をお読みいただき、利用規約に同意される場合、個人でご利用の方は「利用規約に同意する(個人)」ボタンを、団<br>体・法人でご利用の方は「利用規約に同意する(団体・法人)」ボタンを押してください。<br>利用規約に同意されない場合は、「利用規約に同意しない」ボタンを押してください。このウィンドウを閉じます。                                                                                                    |
| 利用規約                                                                                                    |
| <ol> <li>利用規約について<br/>東京電子自治体共同運営電子申請サービス利用規約(以下「本規約」という。)は、サービス提供自治体が所管する電子申請サービスを利用<br/>する場合に必要な事項を定めるものです。</li> <li>利用規約の同意<br/>サービス提供自治体は、本規約に基づき電子申請サービスを提供します。電子申請サービスを利用される個人又は法人等(以下「利用者」とい<br/>う。)は、本規約に同意いただくことが必要です。電子申請サービスをご利用になる前に、必ず本規約を十分にお読みください。電子申請サービスを<br/>利用した場合は、本規約に同意したものとみなします。本規約に同意いただけない場合は、電子申請サービスのご利用をお断りいたします。</li> <li>用語の定義<br/>本規約において使用する用語の意義は、次のとおりとします。         <ol> <li>(1)協議会<br/>東京都, 区市町村その他の地方公共団体が共同して電子自治体を実現することにより、住民に対する行政サービスの向上と行政運営の高度化、効率化を図ることを目的として設立された、「東京電子自治体共同運営協議会」のことないいます。</li></ol></li></ol>                                                                                           |
| (4) 個人情報<br>電子申請サービスにおいて取り扱う個人に関する情報(当該情報に含まれる氏名、生年月日その他の記述等により特定の個人を識別できる<br>ものをいう。)で、サービス提供自治 <u>体が管理</u> する文書、図画、写真、フィルム又は電磁的記録(電子的 <u>方式・磁気的方</u> 式、その他人の知                                                                                                    |
|                                                                                                    |

| 19 著作権<br>電子申請サービスが利用者に対し提供するコンテンツは、サービス提供自治体及びサービス提供事業者が保有しており、日本国の著作権関連法<br>令によって保護されています。                                                                             |
|----------------------------------------------------------------------------------------------------|
| <ul> <li>20 合意管轄裁判所</li> <li>(1)本規約の成立、効力、履行及び解釈に関しては、日本法が適用されるものとします。</li> <li>(2)電子申請サービスの利用に関連してサービス提供自治体と利用者間に生ずるすべての訴訟については、東京地方裁判所を専属的合意管<br/>轄裁判所とします。</li> </ul> |
| 附 則<br>この規約は、平成22年4月1日から施行します。                                                                                                    |
| 附 則<br>この規約は、平成25年1月28日から施行します。                                                                                                    |
| 附 則<br>この規約は、平成27年4月1日から施行します。                                                                                                    |
| 附 則<br>この規約は、令和2年1月30日から施行します。                                                                                                    |
| 附 則<br>この規約は、令和2年4月1日から施行します。                                                                                                    |
| 利用規約に同意しない                                                                                                    |
| 個人でご利用の方はこちらを押してください。       利用規約に同意する(個人)                                                                                                    |
| 回体・法人でご利用の方はこちらを押してください。<br>利用規約に同意する(回体・法人)                                                                                                    |
| ウィンドウを閉じる                                                                                                    |
| ご利用にあたり                                                                                                    |
| サイトマップ                                                                                                    |
| Copyright © 2020 東京電子自治体共同運営協議会、All Rights Reserved. 先頭へ                                                                                                    |

(3) 申請者 ID 仮登録(個人でご利用の方)が表示されます。

申請 ID、お名前 姓名、お名前 姓名 (フリガナ)、メールアドレスを入力し、 登録先自治体は「東京都」にチェックを入れ、登録内容確認をクリックします。

※「東京都」にチェックが入っていないと公開講座の申込み時にエラーとなるので、ご注意ください。

| 東京共同電子                                                              | 申請・届出サービス                                                                                                    | ♠ サービストップへ                  |
|---------------------------------------------------------------------|----------------------------------------------------------------------------------------------------|-----------------------------|
| 文字 <b>大 中 小</b> 色 樹                                                 | 應項 🚊 🚊                                                                                                    |                             |
| 申請者区分選択 > 申請                                                        | <b>者情報仮登録 &gt;</b> 申請者情報仮登録 ▶ 申請者情報仮登録 ▶ 申請者情報本登録<br>内容確認  若果                                                                                                    | ▶ <sup>申請者情報本登録</sup><br>結果 |
| 申請者情報仮登録                                                            | 录 (個人でご利用の方)                                                                                                    | ③ ヘルプ                       |
| 操作方法のご説明<br>下記の入力フォームに必須                                            | 亜実酒を 3. 力!, 「登場内容確認」ポタンを押してください。                                                                                                    |                             |
| 注意事項<br>ご思って一クがある項目は、<br>機種依存文字(半角か<br>申請者IDは任意の英数<br>なります。そのときは他の身 | 、必ず入力してください。<br>ナ、丸付き数字、ローマ数字、「﨑」など)は使用しないでください。入力されている場合はエ<br>字を登録して頂けますが、既に同じIDが登録されている場合、「登録内容確認」ボタンを押<br>英数字に変更をお願いします。                                                                                                    | ラーになります。<br>したときにエラーに       |
| 申請者ID                                                               | ご希望のIDを半角英数字で入力してください。<br>0311abcd                                                                                                    |                             |
| お名前姓名<br><u> 後</u> (各20文字まで)                                        | 全角で入力してください。<br>生涯 太郎                                                                                                    |                             |
| お名前 姓 名(フリガナ)                                                       | 全角カタカナで入力してください。<br>ショウガイ タロウ                                                                                                    |                             |
| メールアドレス<br>2011 (254文字まで)                                           | <ul> <li>システムからの通知メールを受信するためのメールアドレスを入力してください。</li> <li>メールアドレス1</li> <li>メールアドレス1とは別のメールアドレスでも通知メールを受信したい場合、メールアドレス2を入力してく<br/>メールアドレス2(任意)</li> <li>※メールアドレス2(任意)</li> <li>※メールアドレス1、2に送信される通知メールの内容は同一です。</li> <li>※スマートフォンの場合、ドメイン指定受信を設定されている方は「elg-front.jpjを受信できるよう指定してください。</li> </ul> | téeu.                       |
|                                                                     | Cの申請者IDを登録する自治体を選択してください。         ※申請・届出先の自治体を選択してください。         全選択       全解除         ✓ 東京都       □ 東京消防庁                                                                                                    |                             |
|                                                                     | □ 日の出町<br>□ 檜原村                                                                                                    |                             |
|                                                                     | 奥多摩町         青ヶ島村                                                                                                    |                             |
|                                                                     |                                                                                                    |                             |
| 申請者区分選択に戻る                                                          | 登録内容確認                                                                                                    |                             |
| <b>こ 和J用にめだり</b><br>サイトマップ                                          | Copyright © 2020 東京電子自治体共同運営協議会. All Rights Reserved.                                                                                                    | へ<br>ページの<br>先頭へ            |

(4) 申請者 ID 仮登録内容確認(個人でご利用の方) が表示されます。 内容を確認し、間違いなけ

れば仮登録に進むをクリックします。

| 東京共同電子                                                | 申請・届出サービス ↑ サービストップへ                                                                                |
|-------------------------------------------------------|----------------------------------------------------------------------------------------------------|
| 文字 大中小 仓<br>申請者区分選択 > 申請                              | ☞ ■ <mark>■ </mark>                                                                                 |
| 申請者情報仮登錄                                              | 録内容確認(個人でご利用の方) ⑦ ヘレブ                                                                               |
| 操作方法のご説明<br>入力内容をご確認いただ<br>(パスワード登録)を行<br>入力内容に間違いがある | き、よろしければ「仮登録に進む」ボタンを押してください。申請者情報の仮登録を行い、申請者情報本登録<br>うためのURLをメール送信します。<br>5場合、「入力画面へ戻る」ボタンを押してください。 |
| 申請者ID                                                 | 0311abcd                                                                                            |
| お名前 姓 名                                               | 生涯太郎                                                                                                |
| お名前 姓 名(フリカナ)                                         | ショウガイタロウ                                                                                            |
|                                                       | メールアドレス1 Manufacture @member.metro.tokyo.jp                                                         |
| メールアドレス                                               | メールアドレス2 (任意)                                                                                       |
| 登録先自治体                                                | 東京都                                                                                                 |
| 申請者区分選択に戻る<br><b>ご利用にあたり</b>                          | 入力画面へ戻る                                                                                             |
| サイトマップ                                                | ×<br><-30                                                                                           |
|                                                       | Copyright ② 2020 東京電子自治体共同運営協議会、All Rights Reserved. 先取へ                                            |

## (5)申請者 ID 仮登録が完了しました。 申請者 ID を控え、 ウィンドウを閉じるをクリックします。

| 東京共同電子申請・届出サービス  ↑ サービストップへ                                                                                                    |
|----------------------------------------------------------------------------------------------------|
| 文字 大中小 色 標準 黑 育 💩                                                                                                    |
| 中語者 [2] 中語者 [1] 教 [1] 全球 [2] 大 [2] 大 [2] 大 [2] 大 [2] 大 [2] 大 [2] 大 [2] 大 [2] 大 [2] 大 [2] 大 [2] 大 [2] 大 [2] 大 [2] 大 [2] 大 [2] 大 [2] 大 [2] 大 [2] 大 [2] 大 [2] 大 [2] 大 [2] 大 [2] 大 [2] 大 [2] - 1 + 1 + 1 + 1 + 1 + 1 + 1 + 1 + 1 + 1 |
| 申請者ID 0311abcd を仮登録しました。<br>申請者「再報の本立録を行うためのURLを、以下のメールアドレス宛てにメール送信します。<br>Natsuko_Iryo@member.metro.tokyo.jp<br>メールに記載されたURLを参照し、申請者IDとログインするためのパスワードを入力して、本登録を行ってください。<br>本登録後、申請者情報を利用した申請を行うことができます。                         |
| メールが届かない場合について<br>メールが15分以上経っても届かない場合、ご利用のメールソフトの逐感メールフォルダに振り分けられていることがありますので、ご確認ください。<br>メールの受信・拒否設定をされている場合は、「@elg-front.jp」ドメインから発信されるメールの受信を許可してください。<br>受信・拒否設定に問題がない場合は、メールアドレスが間違っていた可能性がありますので、再度申請者区分選択からやり直してください。     |
| <b>本登録の有効期限について</b><br>申請者情報の本登録は24時間以内に行ってください。<br>24時間以上経過した場合は、再度申請者区分選択からやり直してください。                                                                                                    |
| 入力した「申請者ID」は忘れないようご注意ください。                                                                                                    |
| <b>こ</b> つインドつを開始ですくらく                                                                                                    |
| こ利用にあたり                                                                                                    |
| サイトマップ ページの                                                                                                    |
| Copyright @ 2020 東京電子自治体共同運営協議会. All Rights Reserved. 元即个                                                                                                    |

(6)登録したメールアドレス宛てにメールが届きます。メールを開き、本登録用の URL を クリック します。

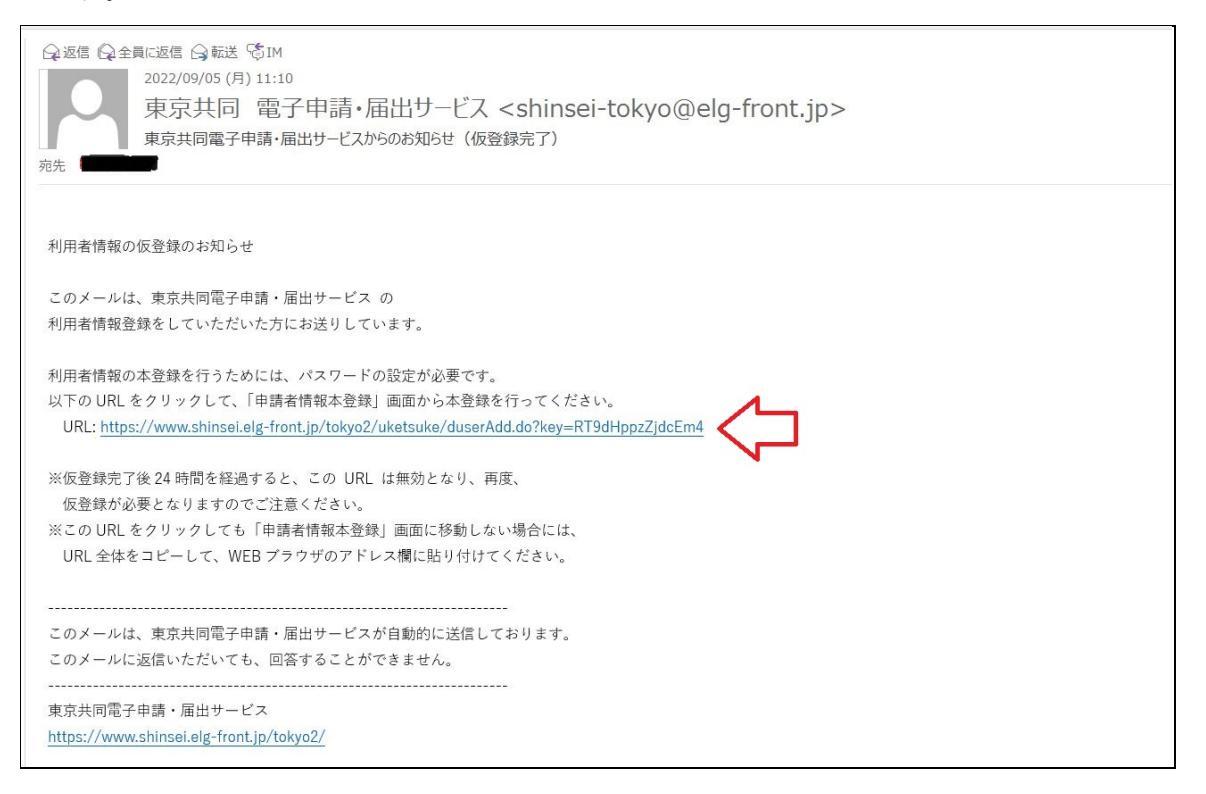

(7) 申請者 ID 本登録が表示されます。 ①申請者 ID パスワードを設定し、②登録をクリックしま

す。※パスワード設定に当たっては、半角英数字・半角記号をそれぞれ1文字以上使用してください。

| 東京共同電子                                | 申請・届出サービス                                                                                                    | ♠ サービストップへ     |
|---------------------------------------|----------------------------------------------------------------------------------------------------|----------------|
| 文字大中小色                                | <sup>宗华</sup> 品 <mark>言</mark> 8                                                                                                    |                |
| 申請者区分選択 > 申請                          | 諸信報仮登録 > 申請者情報仮登録 > 申請者情報仮登録 > 申請者情報本登録 ><br>内容確認 若果                                                                                                    | 申請者情報本登録<br>結果 |
| 申請者情報本登録                              | <u>त्र</u>                                                                                                    | ③ ヘルプ          |
| 操作方法のご説明<br>下記の入力フォームに必<br>注意事項       | 要事項を入力し、「登録」ボタンを押してください。                                                                                                    |                |
| ◎●●●●●●●●●●●●●●●●●●●●●●●●●●●●●●●●●●●● | 、必ず入力してください。<br>ら24時間以上経過した場合、本登録は行えません。 再度、申請者区分選択からやり直してく<br>-                                                                                                    | ださい。           |
| 申請者ID<br>200                          | 申請者情報の仮登録時に入力したIDを半角英数字で入力してください。<br>0311abcd                                                                                                    |                |
| バスワード<br>201                          | 半角英数字、半角記号をそれぞれ1文字以上使用してください。<br>パスワードは1●Jまたは1*Jで表示されます。<br>パスワードに使用できる記号は、以下の通りです。<br>1 # \$ % & ( ) * + / : : < = > ? @ [ ] ^ _ ` {   } ~ " '<br>10文字以上16文字以下の半角文字で入力してください。 |                |
| バスワード(確認用)<br>20月                     | 確認のため、バスワードをもう一度入力してください。                                                                                                    |                |
| 入力した「パスワード」は忘れな                       | はいようご注意ください。                                                                                                    |                |
| ウィンドウを閉じる<br>ご利用にあたり                  |                                                                                                    |                |
| サイトマップ                                |                                                                                                    |                |
|                                       | Copyright © 2020 東京電子自治体共同運営協議会. All Rights Reserved.                                                                                                    | ハーシの<br>先頭へ    |

| 〔8〕申請者 ID 本登録が完了しました。 | ウィンドウを閉じる | をクリックし、 | 終了します。 |
|-----------------------|-----------|---------|--------|
|-----------------------|-----------|---------|--------|

| 東京共同電子申請・届出サービス                                                  | ♠ サービストップへ     |
|------------------------------------------------------------------|----------------|
| 文字 大 中 小 色 標準 🔜 🥫 📖                                              |                |
| 申請者区分選択 > 申請者情報仮登録 > 申請者情報仮登録 > 申請者情報仮登録 > 申請者情報本登録 > 申請者情報本登録 > | 申請者情報本登録<br>結果 |
| 申請者情報本登録結果                                                       |                |
| 申請者IDが登録されました。<br>本登録が完了したことをご連絡するメールは送信いたしませんので、ご了承ください。        |                |
| ワインドウを閉じる                                                        |                |
| ご利用にあたり                                                          |                |
| サイトマップ                                                           | ▲<br>ページの      |
| Copyright © 2020 東京電子自治体共同運営協議会. All Rights Reserved.            | 先頭へ            |

## 2 施設開放団体登録の流れ

(1)「3(2)申請方法(書面・オンライン」にある右側のボタンをクリックしてください。

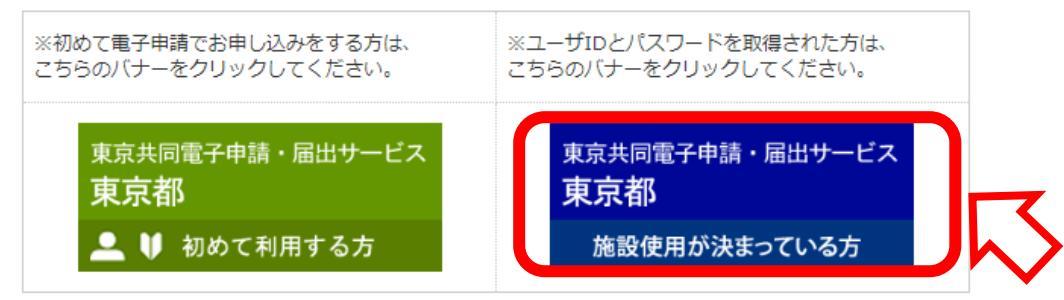

(2) インターネット申込みのトップページが表示されます。 「電子申請と申請済み手続の照会」の

電子申請をクリックします。 ※「手続情報」の下にある電子申請をクリックしても申請できます。

| 手続詳細                                                                                                    |                                                                                                    |  |  |  |  |  |
|----------------------------------------------------------------------------------------------------|----------------------------------------------------------------------------------------------------|--|--|--|--|--|
| <b>都立学校施設開放事業 使用団体登録申請</b><br>申請#10%%% 受付中(受付期間:2021年3月31日10時0分から)                                                                                                    |                                                                                                    |  |  |  |  |  |
| <ul> <li>         ・システムメンテナンスのお知らt         ・システムメンテナンスのお知らt         ・Internet Explorer11の切.         ・手続き完了後の申請書デー・         電子申請サービスヘルプデス?         ・電子申請サービスが正しく表:         ・電子申請をご利用いただくた。         </li> </ul> | せ(10月8日(土)20:00~10月9日(日)8:00)<br>ポート終了について<br>ダの保存期間変更について<br>かのメール受付終了について<br>示されない場合の対処方法について<br>めに必要なWebブラウザの設定方法について                                                                     |  |  |  |  |  |
| 田子由語と由語溶決手<br>電子申請<br>申請状況照会                                                                                                    | 続の照会<br>申請画面から必要な事項を入力して申請を行います。<br>申請した内容や申請の処理状況を確認します。<br>申請の取り下げ、通知者の受領確認、職員への速絡、補正申請などの処理を行うことができます。                                                                                    |  |  |  |  |  |
| 手続情報                                                                                                    |                                                                                                    |  |  |  |  |  |
| 手続概要                                                                                                    | 和立学校施設開放事業による各都立学校の開放施設を使用するには、希望する都立学校に使用団体としての登<br>最が必要です。<br>敬が施設、開放種目、団体登録申講受付期間等は学校により異なりますので、詳細については、必ず希望する学<br>交に確認の上、申請してください。                                                       |  |  |  |  |  |
| 電子申請以外の手続方<br>法                                                                                                    | 学校によっては持参等の場合もあります。<br>詳細は希望する学校に確認してください。                                                                                                    |  |  |  |  |  |
| 案内・留意事項など                                                                                                    | ・都立学校施設開放事業の詳細については下記ホームパージをご覧(ださい。<br>・申請後、各学校にて審査を行います。学校の状況により登録できない場合があります。<br>・登録を決定した団体には「都立学校施設使用団体登録証」が発行されます。<br>・「開放施設の使用に関する条件、各学校で定めた決まり」等に違反した場合などは、運営委員会の審査により、登録を取り消すことがあります。 |  |  |  |  |  |
| 申請時に必要な書類                                                                                                    | 登録団体構成表<br>※登録団体構成表に記載のない人は施設を使用できません。                                                                                                    |  |  |  |  |  |
| 関連リンク                                                                                                    | 学校開放事業とは<br>体育施設開放について<br>学習文化施設開放について                                                                                                    |  |  |  |  |  |
| ダウンロードファイル                                                                                                    | 登録团体構成表 [Microsoft Excel 38KB]                                                                                                    |  |  |  |  |  |
| 問い合わせ先                                                                                                    | 教育庁地域教育支援部生涯学習課<br>〒163-8001<br>東京都新宿区西新宿2-8-1<br>メール: 59000027@section.metro.tokyo.jp                                                                                                    |  |  |  |  |  |
| 電話番号                                                                                                    | 03-5320-6893                                                                                                    |  |  |  |  |  |
| FAX                                                                                                    | 03-5388-1734                                                                                                    |  |  |  |  |  |
|                                                                                                    | 電子申請 申請状況照会                                                                                                    |  |  |  |  |  |

(3)利用規約が表示されます。内容をご確認の上、利用規約に同意するをクリックします。

|                                                                                                    | ()時刻 14:00:06                                                   |
|----------------------------------------------------------------------------------------------------|-----------------------------------------------------------------|
| 利用規約                                                                                                    |                                                                 |
| <ol> <li>利用規約について<br/>東京電子自治体共同運営電子申請サービス利用規約(以下「本規約<br/>提供自治体が所管する電子申請サービスを利用する場合に必要な事</li> </ol>                                                                              | ♪<br>り という。)は、サービス<br>頃を定めるものです。                                |
| 2 利用規約の同意<br>サービス提供自治体は、本規約に基づき電子申請サービスを提供し<br>利用される個人又は法人等(以下「利用者」という。)は、本規約<br>です。電子申請サービスをご利用になる前に、必ず本規約を十分に<br>サービスを利用した場合は、本規約に同意したものとみなします。<br>場合は、電子申請サービスのご利用をお断りいたします。 | ます。電子申請サービスを<br>)に同意いただくことが必要<br>:お読みください。 電子申請<br>本規約に同意いただけない |
| 3 用語の定義                                                                                                    | -                                                               |

(4)電子申請・届出システムが表示されます。 ユーザ ID、パスワードを入力し、ログインをクリッ

クします。

| 電子申請・属出システム                                            |
|--------------------------------------------------------|
|                                                        |
| ログイン                                                   |
| ユーザIDを既にお持ちの方は、ユーザIDとバスワードを入力して、<br>【ログイン】ボタンを押してください。 |
| J-HID 0311abcd                                         |
|                                                        |
| () ログイン                                                |
| ユーザID、バスワードをお忘れの方はこちらをご利用ください。                         |
| () ユーザロ通知 () パスワード再登録                                  |

(5)都立学校施設開放団体登録申請が表示されます。まず、「新規」「継続」「変更」にチェックボックスを付けて、基本情報、団体情報、責任者等の必要事項を入力します。

※「変更」の場合は、左側にある変更項目にもチェックボックスを付けてください。「継続」と「変更」 は、重複してチェックボックスを付けることができます。

次に、ファイルを選択をクリックして、登録団体構成表(Excel)を添付してください。入力等の不備が

ないことを確認の上、次へをクリックしてください。

| 14                      | ージ                                                                           |                         |                                        |                                          |                                       |                        |
|-------------------------|------------------------------------------------------------------------------|-------------------------|----------------------------------------|------------------------------------------|---------------------------------------|------------------------|
|                         |                                                                              | 都立:                     | 学校施設開放                                 | 団体登録申請                                   |                                       |                        |
| ✓ 新規 ○ 維続 ○ 変更          | →以下の項目すべて<br>→以下の項目すべて<br>→以下の項目すべて                                          | ての入力?<br>ての入力?<br>ての入力? | をお願いします。<br>をお願いします。<br>をお願いします。       |                                          | ックスマー をつけ                             | けてください。                |
| 変 更                     | 基本情報<br>*申請日                                                                 | 令和                      | 4年 11月 221                             | 3                                        |                                       |                        |
|                         | * 学校名(頭文字)<br>* 学校名                                                          | あ行<br>青井高等              | ✓ (<br>学校                              | 学校名の顔文字を過れ                               | してください。例:一根<br> 文字を入力すると、ブ/<br>  - }  | 唐技→は行}<br>レダウンから       |
|                         | 団体情報<br>*団体名称                                                                | 生涯学習                    | 習情報グループ                                |                                          |                                       |                        |
|                         | *活動目的                                                                        | サッカー                    | -                                      |                                          |                                       |                        |
|                         | *人數                                                                          |                         | 15人う                                   | ち都内在住・在勤                                 | ・在学の人数                                | /<br>15<br>人           |
|                         | 责任者<br>* 氏名<br>* 年龄<br>* 郵便番号<br>* 住所                                        | 生涯 7<br>163-800<br>新宿区西 | t的<br>3歳<br>160(123-454<br>1新宿2-8-1    | 57}                                      | (H                                    | (東京 太郎)                |
|                         | <ul> <li>●●●●●●●●●●●●●●●●●●●●●●●●●●●●●●●●●●●●</li></ul>                      |                         |                                        |                                          |                                       |                        |
|                         | *団体区分                                                                        | 一般スな                    | ポーツ団体                                  | ▼ (以下の団体区:                               | 分表を参照の上、ご記ス                           | ください。}                 |
|                         | *空調使用希望                                                                      | 無                       | ~                                      |                                          |                                       |                        |
|                         | *登録団体構成表                                                                     | ( <u>256</u>            | から入力用のエク                               | 2 セルがダウンロー<br>- <mark>28</mark> Rされていません | ・ドできます)<br>,                          |                        |
| 团体区分                    | 対象                                                                           | 人数                      |                                        | 5                                        | <b>4</b>                              |                        |
| <b>地駅</b> スポーツ<br>クラブ   |                                                                              |                         | 区市町村に登録し                               | ている総合型地域スポ                               | ーツクラブの活動として                           | に利用する団体                |
| <b>地球音</b> 少年ス<br>ポーツ団体 | 主に都内に在住・在<br>動・在手する者で構成                                                      | 10名以上                   | 関数技が所在する区<br>在学する者で構成さ<br>※ 学校に上りの2025 | 市町村に在住・在敷・<br>れた団体<br>区市町村を増算とし          | 青少年の優全育成を目<br>後・高校生相当(18歳)<br>成員とする団体 | 的とし、児童-生<br>まで} の者を主な構 |
| 地観スポーツ<br>団体            | これに書料を目的とせ<br>  ず、翅類的・計画的な<br>  活動を行う団体(指導<br>  税括を行う20歳以上の<br>  責任者がいる団体)   |                         | でいる場合がありま<br>ている場合がありま<br>に御確認くたさい。    | 子、詳しくほ当論教                                | 上把以外                                  |                        |
| 一般スポーツ<br>団体            |                                                                              |                         | 上把以外                                   |                                          |                                       |                        |
| 障害者団体                   |                                                                              | 588£                    | (支援者等を含む。)                             |                                          |                                       |                        |
| 团体区分                    | 対象                                                                           |                         |                                        | 人数・実件                                    | <del>4</del>                          |                        |
| 学智文化团体                  | 主に都内に在住。在<br>動。在学する音で構成<br>された言料を目明とし<br>ない団体(指導税括を<br>行う20歳以上の責任者<br>がいる団体) |                         |                                        | 56XF                                     |                                       | Ŷ                      |
| 戻る                      | 1                                                                            |                         |                                        |                                          |                                       | 次へ                     |

(6)申請情報入力2が表示されます。 日中連絡が取れる電話番号を入力し、次へをクリックします。

|   | 申請付带情報入力 | 申請者名:生涯 太<br>郎 最終ログイン日時:202 | 2年09月05日 13時20分37秒     | ? ヘルプ | ()時刻<br>14:14:17 |
|---|----------|-----------------------------|------------------------|-------|------------------|
| 1 | 申請情報入力1  | 連续生た3.カレアノポウロ               |                        |       |                  |
| 2 | 申請情報入力2  | 連絡先は職員から連絡がある               | 場合に必要となります。            |       |                  |
| 3 | 送信確認     | 連絡先情報                       |                        |       |                  |
| 4 | 到達確認     | 氏名または代表者名 (必須)              | 生涯 太郎                  |       |                  |
|   |          | 電話番号 (必須)                   | 03-5320-6893           |       |                  |
|   |          | メールアドレス (必須)                | @member.metro.tokyo.jp |       |                  |
|   |          | メールアドレス(確認用) (必須)           | @member.metro.takyo.jp |       |                  |
|   |          |                             |                        |       |                  |
|   |          | () 戻る                       |                        | (     | ⇒ 次へ             |

| 送信確認      | 申請者名:生涯 太郎      最終ログイン日時:2022年11月08日 14時30分47秒 🥝 ヘルブ 🔹 時刻 13:54:24 |  |  |  |  |
|-----------|--------------------------------------------------------------------|--|--|--|--|
| 1 申請情報入力1 |                                                                    |  |  |  |  |
| 2 申請情報入力2 | <b>申請情報入力2</b> ただいま入力されたデータを送信し、申請処理を行います。                         |  |  |  |  |
| 3 送信確認    |                                                                    |  |  |  |  |
| 4 到達確認    | (施開様式 2)                                                           |  |  |  |  |
|           | 都 立 学 校 施 設 使 用 団 体 登 録 申 請 書                                      |  |  |  |  |
|           | 都立学校の施設の使用に当たっては、「都立学校開放施設の使用に関する条件」を理解し、<br>施設使用に関する決まり」を遵守します。   |  |  |  |  |
|           | 東京都立書井高等学校 令和 4年 11月 22日                                           |  |  |  |  |
|           | 都立学校開放事業運営委員長 殿                                                    |  |  |  |  |
|           | 資仕者氏名 生涯 太郎       (新規 )                                            |  |  |  |  |
|           | 名称     生涯学習情報グループ       団     //                                   |  |  |  |  |
|           | 活動目的<br>サッカー<br>//                                                 |  |  |  |  |
|           | 体 人 数 15人(うち都内在住・在勤・在学 15人)                                        |  |  |  |  |
|           | 氏名 生涯 太郎 (23 歳)                                                    |  |  |  |  |
|           | 〒163-8001<br>住所新宿区西新宿2-8-1                                         |  |  |  |  |
|           | ★ 電話番号 03-5320-6893                                                |  |  |  |  |
|           | 11 12<br>者 絡 7ァクジミリ番号 03-5388-1734                                 |  |  |  |  |
|           | 先<br>e-mail e-mail emember.metro.tokyo.jp                          |  |  |  |  |
|           | 団体区分 →般スポーツ団体                                                      |  |  |  |  |
|           | 空調使用希望(屋内施設で空調が使用可能な場合のみ記入) 無                                      |  |  |  |  |
|           | ※登録受付日<br>登録                                                       |  |  |  |  |
|           | ※摘 要 番号                                                            |  |  |  |  |
|           |                                                                    |  |  |  |  |
|           |                                                                    |  |  |  |  |
|           |                                                                    |  |  |  |  |

(7)送信確認が表示されます。 申請内容を確認し、送信をクリックします。

四期用表示 申請書の印刷画面を表示します。

| 種別   |         | 書類名          | ファイル名            | 取得   |
|------|---------|--------------|------------------|------|
| 添付   | 登録団体構成表 |              | 登録団体構成表.xlsx     | 📩 取得 |
| 連絡先情 | 青報      |              |                  |      |
| 氏名また | とは代表者名  | 生涯 太郎        |                  |      |
| 電話番号 | 亏       | 03-5320-6893 |                  |      |
| メールフ | アドレス    | @membe       | r.metro.tokyo.jp |      |
|      | 戻る      |              |                  | 金 送信 |

(8) 到達情報が表示されます。 到達番号、問合せ番号を控え、終了をクリックします。

| 1 申請情報入力1 |                                                            |  |
|-----------|------------------------------------------------------------|--|
| 2 申請情報入力2 | 送信を完了しました。                                                 |  |
| 3 送信確認    | 「到達番号」と「問合せ番号」は、この後の取扱状況を照会する時などに必須となりますので、                |  |
| 4 到達確認    | 内容を確認の上、【印刷】、【保存】ボタンを利用するか、メモに取るなどして、<br>必ず控えるようにしてください。   |  |
|           | 到達番号 : <u>第0002021020400003</u> 7<br>問合せ番号 : <b>第11110</b> |  |
|           | 手続名称 都立学校施設開放事業団体登録                                        |  |
|           | 到達日時 第五年電月興日 臺時臺分量秒                                        |  |
|           | 備考                                                         |  |
|           |                                                            |  |
|           | ● 印刷 この画面を印刷することができます。                                     |  |
|           | ● 保存 この画面をhtml形式で保存することができます。                              |  |
|           |                                                            |  |

(9)登録済みのアドレスにメールが届きます。

| 申請者 :生涯 太郎様<br>到達番号: <b>医型</b>                                                                                                    |
|----------------------------------------------------------------------------------------------------|
| このメールは東京共同電子申請・届出サービスが発行しております。                                                                                                    |
| 到達番号: [************************************                                                                                                    |
| ※審査等の状況は次の URL をクリックして、確認してください。                                                                                                    |
| <申込内容、申込状況確認、キャンセルの手順> <ol> <li>下記 URL にアクセスする。         [URL] <u>https://www.shinsei.elg-front.jp/tokyo2/</u>         (東京共同電子申請・届出サービス)</li> <li>申請・手続情報の「申請状況照会」をクリックする。</li> <li>ID・パスワードを入力してログインする。</li> <li>該当の申請の「詳細」をクリックする。</li> <li>申請内容、受付状況が表示されます。         ※キャンセルする場合はこの画面で「取り下げ」を押してください。</li> </ol> |
| このメールは、東京共同電子申請・届出サービスが自動的に送信しております。<br>このメールに返信いただいても、回答することができません。                                                                                                    |

※ メールが届かないなど、ここに記載していない内容の問い合わせは、 電子申請サービスヘルプデスク 0120-03-0664(平日 8:30~18:00) まで、お問い合わせください。